## Activating a Soft Token-First Time Token Users

| If you are not currently a token user and would like to enroll in soft token, you must contact your business banker so they may enable your access. You may always call the bank directly at (815) 338-2300.                                                                                                    |
|----------------------------------------------------------------------------------------------------|
| Once enabled, using your computer, log in to <b>Business Online Banking</b> via a computer with your current Username and Password. After logging in, you will be prompted to activate your soft token.                                                                                                    |
| Using your mobile device enter "DIGIPASS for Business Banking" in the search field of your smartphone's app store.<br>Download and open the app. Go back to your computer and click Begin activation.                                                                                                    |
| <ul> <li>On your phone, tap Begin Activation in the app.</li> <li>The app uses your smartphones camera to scan the secure, multicolored CRONTO image displayed on your computers Activate Token screen. The app will decode the image and display your device code. Enter the Device Code as displayed in the app.</li> <li>Important—make sure device does not go on "sleep mode" while completing steps below. If it does, Activation will have to be reinitiated and client may need to contact Treasury Management department.</li> <li>Add a nickname for your device.</li> <li>Enter your 4-digit PIN you will remember (This PIN will be used each time you log in)</li> <li>Create a security question and answer.</li> <li>Click CONTINUE</li> </ul> |
| Another <b>CRONTO</b> image will appear on the computer screen. Using your phone and the soft token app simultaneously, tap the <b>Scan Image</b> button to decode the <b>CRONTO</b> image.<br>Enter the one-time password as displayed on the app.<br>Click <b>COMPLETE ACTIVATION</b> .                                                                                                    |

FDQ8968474

## Using a Soft Token Logging in to Business Mobile Banking App

Once your soft token has been activated through Business Online Banking via a computer, it can be used to generate a one-time password when logging in to the Business Mobile Banking app.

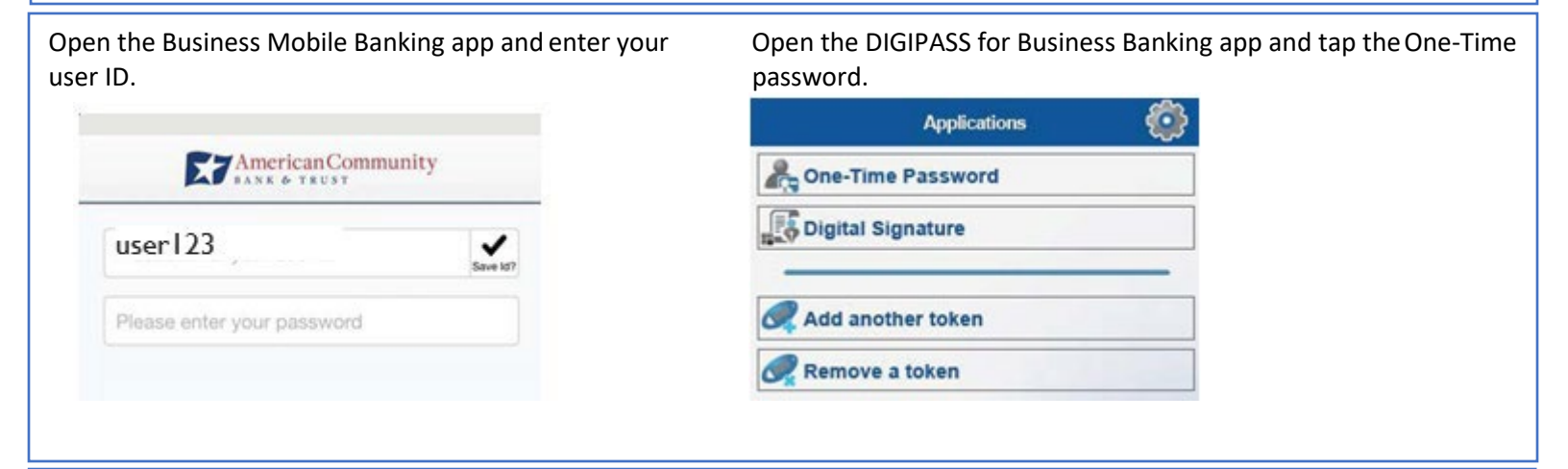

Copy the **One-Time password** displayed in the Digipass app. Hold down on **the password** characters so that your phone will allow you to select "**copy**".

The **site verification code** should match what is presented once you successfully enter the **one-time password**. Note: This screen does have a time limit shown on the bottom of the screen.

Navigate back to the **Business Mobile Banking app** and past the **one-time password followed by your 4-digit PIN**. Hold down the password section and your phone will allow you to paste.

| Step 1                          | Step 2                            |
|---------------------------------|-----------------------------------|
| <b>K</b> Back One-Time Password | American Community                |
| One-Time Password:              | user123 PIN                       |
| 53018448                        | 53018448 197<br>One-Time Password |
| Site verification code:         |                                   |
| 7737                            |                                   |
| Serial number:                  |                                   |
| FDQ8968474                      | لین Log in with Face ID           |
| Remaining time                  | Member FDIC Log in                |

## Adding Additional Device to Soft Token

| Additional devices can be used when logging in device.                | to Business Mobile Banking. Follow the steps below to add an additional              |
|-----------------------------------------------------------------------|--------------------------------------------------------------------------------------|
| Once token has been added to one device and                           | user is logged in to Business Online Banking via a computer, select <b>Profile</b> . |
| Example and a trust                                                   | Welcome ERYN MUNOZ<br>Lastiog in: Jun 29, 2023 03:53 PM CDT                          |
| Select token dropdown, <b>Add Device</b> . It will pro<br>Activation. | npt the user to verify their identity by entering their PIN and select Begin         |
| Answer Security Question and select Complete                          | Verification.                                                                        |
| Step 1                                                                | Step 2                                                                               |
| Verify Your Identity                                                  | To add a soft token device, complete the following.                                  |
| To add a soft token device, complete the following.                   | Security Question                                                                    |

what is my pets name

Complete verification

•••••

SHOW

| The user will "Begin Activation" process (Same steps for original token activation – Page 1 | The user will "Begin Activation | " process (Same steps for original | token activation – Page 1) |
|---------------------------------------------------------------------------------------------|---------------------------------|------------------------------------|----------------------------|
|---------------------------------------------------------------------------------------------|---------------------------------|------------------------------------|----------------------------|

Once activation of second device complete, the device will be added. The user can update device nicknames from here as well.

## Token

Password or PIN \*

\* Indicates required field Begin verification

| Device nickname | Туре | Activated    | Last used    |             |
|-----------------|------|--------------|--------------|-------------|
| ipad mo         | iOS  | Jun 01, 2023 | Jun 01, 2023 | Edit Delete |
| ohone mo        | iOS  | Jun 01, 2023 | Jun 01, 2023 | Edit Delete |